## How to set your Default Printer

**1.** Press the Windows key on your keyboard or click the Windows icon at the bottom left of your screen, and search for "Printer."

|  | All Apps Documents Web More                                | e 🕶 | ନ ··· ×                                                                                                    |
|--|------------------------------------------------------------|-----|----------------------------------------------------------------------------------------------------|
|  | Best match                                                 |     |                                                                                                    |
|  | Printers & scanners<br>System settings                     |     | 品                                                                                                    |
|  | Settings                                                   |     | Printers & scanners   System settings   Open   Get quick help from web   Downloading print drivers   Scanning documents   Changing printer status |
|  | 🛱 Add a printer or scanner                                 | >   |                                                                                                    |
|  | Change advanced color<br>management settings for displays, | >   |                                                                                                    |
|  | Let Windows manage my default<br>printer                   | >   |                                                                                                    |
|  | 📓 Find and fix problems with printing                      | >   |                                                                                                    |
|  | Documents - This PC                                        |     |                                                                                                    |
|  | Printer Order 04-18-2019                                   | >   |                                                                                                    |
|  | Printer Order 04-10-2019                                   | >   |                                                                                                    |
|  | Printer_Usage                                              | >   |                                                                                                    |
|  | Search school and web                                      |     |                                                                                                    |
|  | 𝒫 printer - See school and web results                     | >   |                                                                                                    |
|  | Folders                                                    |     |                                                                                                    |
|  | FA Supply and Printer Orders                               | >   |                                                                                                    |
|  |                                                            |     | o # 🧕 # 🛱 🖗 💁 🦄                                                                                                    |

2. Select "Printers and Scanners" from your search results.

**3.** Uncheck "Let Windows manage my default printer" at the bottom of the screen by clicking the check box.

| Settings                  |                                                                                                    |
|---------------------------|----------------------------------------------------------------------------------------------------|
| € Home                    | Printers & scanners                                                                                                    |
| Devices                   | FA-801-275A-LJ400-M402n on ITCS-VPRINTA.ad.uab.edu                                                                                                    |
| Bluetooth & other devices | FA-AB520-HPLJm402n on ITCS-VPRINTA.ad.uab.edu                                                                                                    |
| B Printers & scanners     | Fax                                                                                                    |
| U Mouse                   | Hyland Software Virtual Printer                                                                                                    |
| Pen & Windows Ink         | Microsoft Print to PDF                                                                                                    |
| (P) AutoPlay              | Microsoft XPS Document Writer                                                                                                    |
| DUSB USB                  | Send To OneNote 16                                                                                                    |
|                           | UAB_Uniflow on itis-canonufl.ad.uab.edu                                                                                                    |
|                           |                                                                                                    |
|                           | Vet Windows manage my default printer<br>When this is on. Windows will set your default printer to be the one y<br>used most recently at your current location. |
|                           |                                                                                                    |

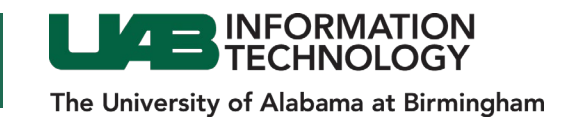

**4.** Select the device you want to make your default from the list of printers and scanners. Click on it, then click "Manage."

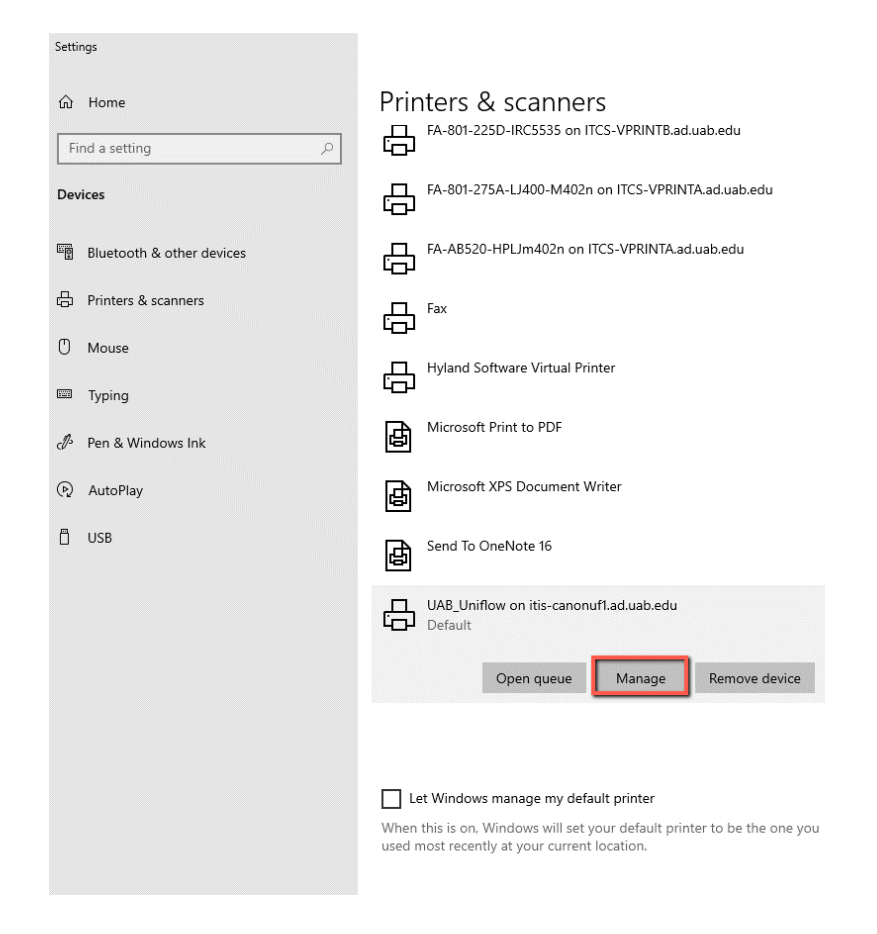

5. On the new screen, select "Set as default." This should now be your default printer.

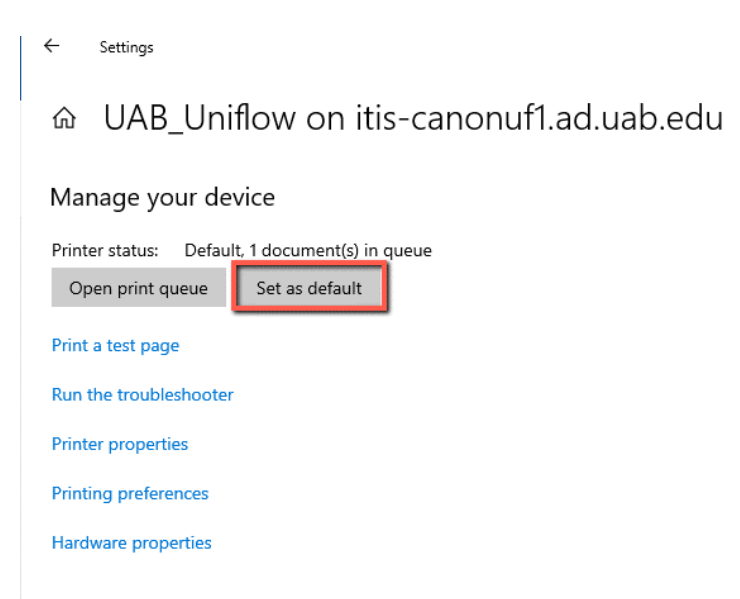

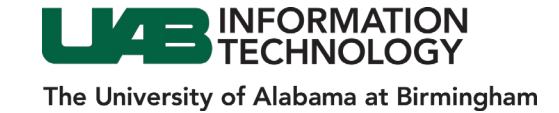